# ~第5回山形前立腺癌研究会特別企画~ 泌尿器疾患医療連携セミナー

- 日時:2021年6月17日(木)19:00~
- 会 場:大手門パルズ「3階 霞城」
- 形式:会場参加+Teams配信

座長 山形大学医学部 腎泌尿器外科学講座 教授 土谷 順彦 先生

【プログラム1】 19:00~19:45

## 『前立腺癌重粒子線治療と連携パスについて』

演者 山形大学医学部 放射線医学講座放射線腫瘍学分野 講師 佐藤 啓 先生

【プログラム2】 19:45~20:30

## 『 過活動膀胱の病態と治療 』

### 演者 福島県立医科大学医学部 泌尿器科学講座 教授 小島 祥敬 先生

【WEB視聴申込・お問合せ先】 アステラス製薬株式会社 TEL:023-615-2522 (平日8:45~17:30) 担当者:高山 Mail:astellas-yamagata@jp.astellas.com 当日の緊急連絡先:080-2110-2396(担当:高山 携帯)

### 主催: アステラス製薬株式会社

## ご視聴方法のご案内

当日はMicrosoft Teamsを利用した配信を予定しております。 端末・回線状況によって正常に視聴できない場合がございますこと、予めご了承ください。 ご不明な点は弊社担当MRまたは下記窓口までご連絡ください

### WEB視聴申込方法

下記アドレス、もしくは右記QRコードより、 参加申込のメールを送信下さい。

【申込先】

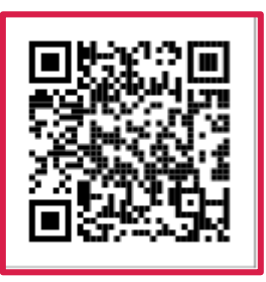

### Mail:astellas-yamagata@jp.astellas.com

担当:アステラス製薬株式会社 山形営業所 高山昌樹 お申込み頂く方の「ご所属の施設名+ご氏名」を記入下さい。

\*PC、スマートフォン、タブレット端末よりご視聴可能です。

### 視聴ページへのアクセス

お申込頂きましたメールアドレスへ、弊社からメールにて視聴用URLを ご案内いたします。

「講演会へ参加」から視聴ページへアクセスください。

② 入室時に「ご所属の施設名+ご氏名」を入力し、入室ください。

\* 当日はご参加の確認のため、Teamsにてご施設名、ご芳名の入力をお願い申し上げます。 ご氏名、ご所属施設、取得したメールアドレス等の情報は、本会の運営及び本会に付随する 業務にのみ使用させて頂きます。

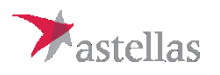

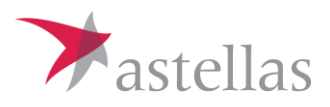

### 当日のご利用方法

ご利用になる端末により、手順が異なります

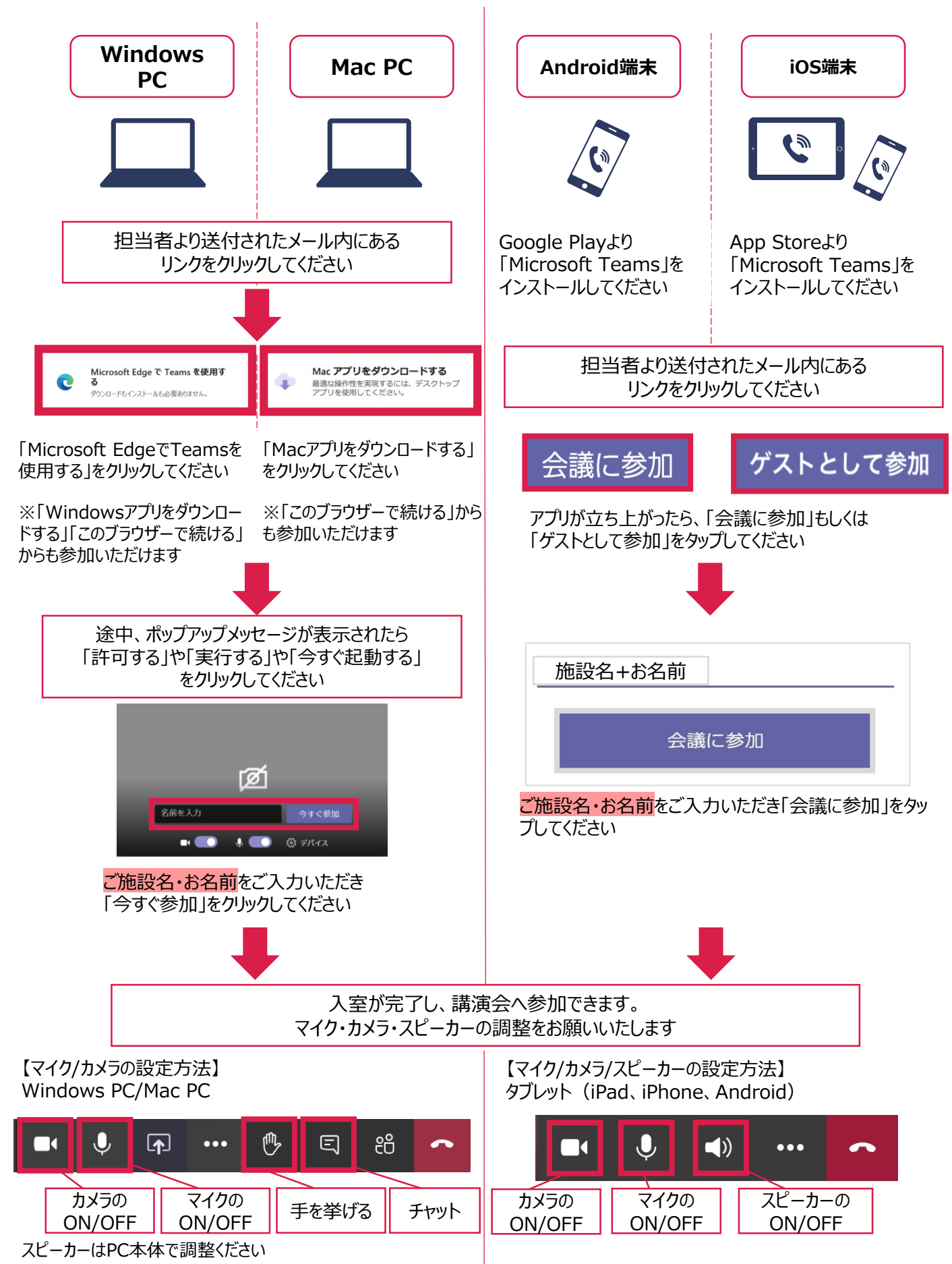

### よくあるご質問とご回答

| ご質問                                     |                                                                                                    |
|-----------------------------------------|----------------------------------------------------------------------------------------------------|
| Microsoft Teamsのアカウントを<br>持っていないが利用は可能か | アカウントを持っていなくてもご利用は可能です<br>スマートフォンやタブレットからアクセスの際は、アプリのインストールが必要と<br>なります。インストールは無料です                                                                |
| パソコンで利用の際、Teamsのアプリ<br>をインストールせずに参加可能か  | Microsoft Edgeをはじめとしたブラウザからご参加の場合、アプリダウン<br>ロードは不要です<br>一部ブラウザ(Safari, Internet Explorer, Firefox等)はサポート<br>されていないため、Windows・macアプリインストールを推奨しております |
| モバイル通信でも利用は可能か                          | モバイル通信でもご利用は可能ですが、より良い環境でご視聴いただくため、Wi-fiでの接続を推奨しております                                                                                              |
| 「Microsoft Teams」のアプリは<br>どこから入手すればよいか  | iOSの場合は「App Store」より、Androidの場合は「Google Play」よ<br>りダウンロードできます<br>なお、本ご案内の下部QRコードより直接ご入手いただけます                                                      |

### よくあるトラブルと対処法

#### 音声が聞こえない

#### 音声が届かない

チャットで音声が届かないことを伝えてください イヤホンマイク・ヘッドセットのコネクタを抜き差ししてください マイクがON Cなっていることを確認してください

### 【ご利用推奨環境】

パソコン (Windows・mac)

#### サポートされているパソコンの環境

Windows 10、Windows 10 ARM、 Windows 8.1、Windows Server 2019、 Windows Server 2016 最新バージョンのMac OSに対応

### <u>サポートされているブラウザー</u>

Edge/Google Chrome Safari(一部機能を除く)

#### タブレット(iOS&Android)

・iOS 11.0 以降 ・Android 5.0 以上

※2020年12月現在の情報となります

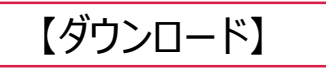

<u>スマートフォン・タブレット対応アプリ</u> 「Microsoft Teams」ダウンロード(無料)

スマートフォン・タブレットでご利用時は事前に 「Microsoft Teams」のインストールが 必要となります

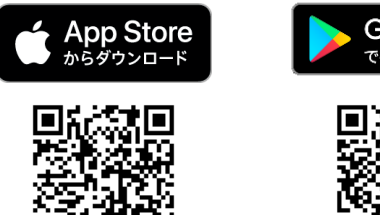

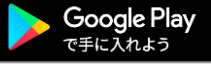

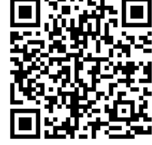